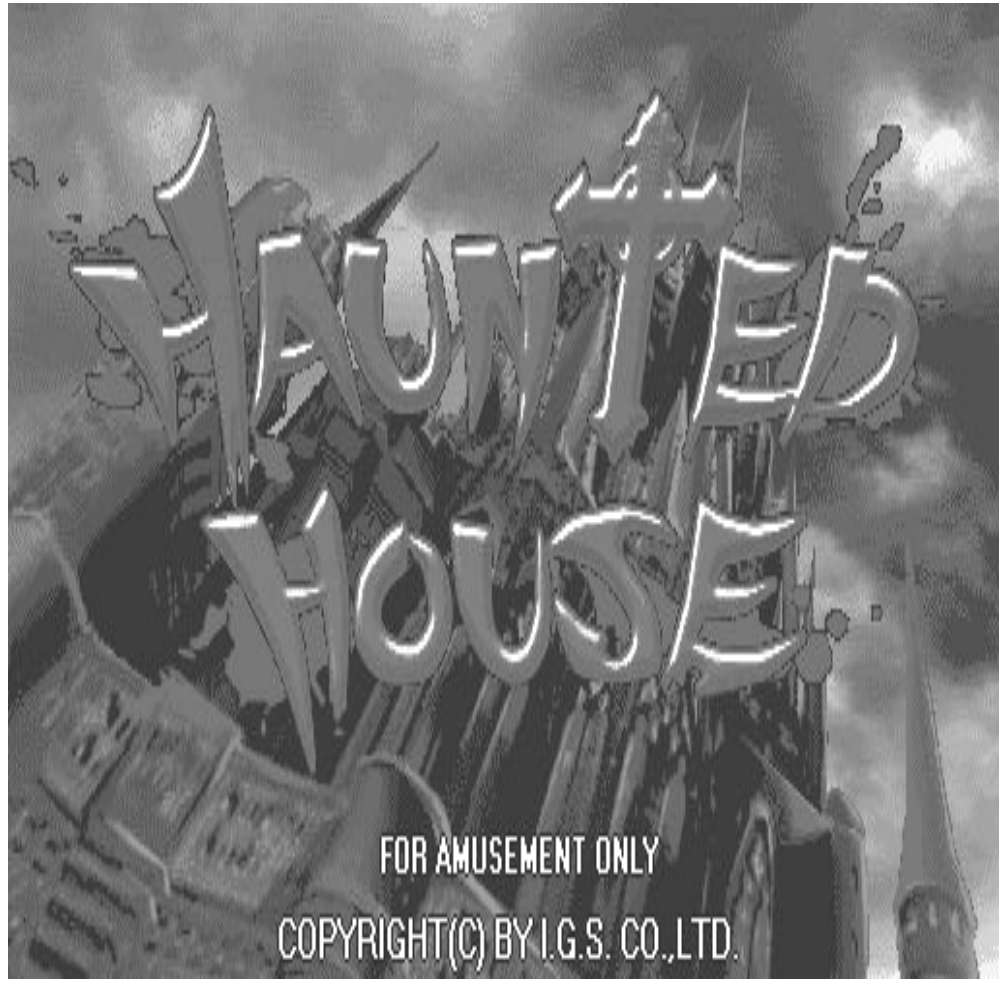

## **Haunted House User Manual**

**USA Exclusive Representative:** 

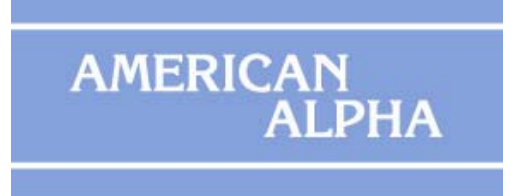

www.americanalphainc.com

In Cooperation With:

## CONTENT

| CONTENT                              | 1 |
|--------------------------------------|---|
| CONNECTIONION DIAGRAM(36 & 10 pins). | 1 |
| DIP SWITCH SETTING                   | 2 |
| 36 & 10 PIN BUTTON LAYOUT            | 3 |
| BOOKKEEPING & ADJUSTMENT             | 4 |
| ON-SCREEN SYSTEM SETTING             | 5 |
| MAIN FEATURES OF HAUNTED HOUSE       | 7 |
| HOW TO PLAY                          | 8 |

## **CONNECTIONION DIAGRAM** (36 & 10 pins)

| 36 Pins                    |    |                       |  |  |  |  |
|----------------------------|----|-----------------------|--|--|--|--|
| PARTS SIDE                 |    | SOLDER SIDE           |  |  |  |  |
| VIDEO RED                  | 1  | VIDEO GREEN           |  |  |  |  |
| VIDEO BLUE                 | 2  | VIDEO SYNC            |  |  |  |  |
| SPEAKER                    | 3  | VIDEO GND             |  |  |  |  |
|                            | 4  |                       |  |  |  |  |
|                            | 5  |                       |  |  |  |  |
|                            | 6  |                       |  |  |  |  |
| TICKET OUT                 | 7  |                       |  |  |  |  |
| TICKET SWITCH              | 8  |                       |  |  |  |  |
| START/ALL STOP             | 9  |                       |  |  |  |  |
| ODDS TABLE/RIGHT           | 10 |                       |  |  |  |  |
| PLAY                       | 11 |                       |  |  |  |  |
| TAKE                       | 12 |                       |  |  |  |  |
| PLAY LINE/W-UP             | 13 |                       |  |  |  |  |
|                            | 14 |                       |  |  |  |  |
|                            | 15 |                       |  |  |  |  |
| HOLD PAIR/LEFT             | 16 |                       |  |  |  |  |
|                            | 17 |                       |  |  |  |  |
| COIN A                     | 18 | KEY IN                |  |  |  |  |
|                            | 19 | COIN C                |  |  |  |  |
| BOOK                       | 20 | TEST                  |  |  |  |  |
|                            | 21 | KEY OUT/PRINTER PRINT |  |  |  |  |
|                            | 22 |                       |  |  |  |  |
| COIN A METER               | 23 |                       |  |  |  |  |
| KEY IN METER               | 24 |                       |  |  |  |  |
|                            | 25 |                       |  |  |  |  |
| COIN IN C METER            | 26 |                       |  |  |  |  |
|                            | 27 |                       |  |  |  |  |
| OUT WETER                  | 28 |                       |  |  |  |  |
| LAMP: START/ALL STOP       | 29 |                       |  |  |  |  |
| LAMP: ODDS TABLE/RI<br>GHT | 30 |                       |  |  |  |  |
| LAMP: PLAY                 | 31 | LAMP: COUNT           |  |  |  |  |
| LAMP: TAKE                 | 32 |                       |  |  |  |  |
| LAMP: PLAY LINE/W-UP       | 33 |                       |  |  |  |  |
| LAMP: HOLD PAIR/LEFT       | 34 |                       |  |  |  |  |
|                            | 35 |                       |  |  |  |  |
| GND                        | 36 | GND                   |  |  |  |  |

| 10 Pins    |    |             |  |  |  |
|------------|----|-------------|--|--|--|
| PARTS SIDE |    | SOLDER SIDE |  |  |  |
| GND        | 1  | GND         |  |  |  |
| GND        | 2  | GND         |  |  |  |
| +5V        | 3  | +5V         |  |  |  |
| +5V        | 4  | +5V         |  |  |  |
| +12V       | 5  | +12V        |  |  |  |
|            | 6  |             |  |  |  |
| TICKET SSR | 7  |             |  |  |  |
|            | 8  |             |  |  |  |
|            | 9  |             |  |  |  |
| GND        | 10 | GND         |  |  |  |

## **DIP SWITCH SETTING**

| DIP SWITCH ' | 1   | 1   | 2   | 3   | 4   | 5   | 6   | 7   | 8   |
|--------------|-----|-----|-----|-----|-----|-----|-----|-----|-----|
|              | YES | OFF |     |     |     |     |     |     |     |
| DEMO MOSIC   | NO  | ON  |     |     |     |     |     |     |     |
|              | NO  |     | OFF |     |     |     |     |     |     |
| NON STOP     | YES |     | ON  |     |     |     |     |     |     |
|              | NO  |     |     | OFF |     |     |     |     |     |
| PASSWORD     | YES |     |     | ON  |     |     |     |     |     |
|              | NO  |     |     |     | OFF |     |     |     |     |
| UDDS TABLE   | YES |     |     |     | ON  |     |     |     |     |
|              | NO  |     |     |     |     | OFF | OFF |     |     |
|              | YES |     |     |     |     | ON  | PFF |     |     |
| JUCKE DUX    | 10X |     |     |     |     | OFF | ON  |     |     |
|              | 10X |     |     |     |     | ON  | ON  |     |     |
| PLAY SCORE   | NO  |     |     |     |     |     |     | OFF |     |
|              | YES |     |     |     |     |     |     | ON  |     |
| AUTO TAKE    | NO  |     |     |     |     |     |     |     | OFF |
|              | YES |     |     |     |     |     |     |     | ON  |

| DIP SV            | WITCH 2 | 1   | 2   | 3   | 4   | 5   | 6   | 7 | 8 |
|-------------------|---------|-----|-----|-----|-----|-----|-----|---|---|
|                   | NO      | OFF |     |     |     |     |     |   |   |
|                   | YES     | ON  |     |     |     |     |     |   |   |
|                   | OFF     |     | OFF | OFF |     |     |     |   |   |
|                   | REGULAR |     | ON  | OFF |     |     |     |   |   |
| HULD PAIR         | GEORGIA |     | OFF | ON  |     |     |     |   |   |
|                   | GEORGIA |     | ON  | ON  |     |     |     |   |   |
| AUTO TICKET       | NO      |     |     |     | OFF |     |     |   |   |
|                   | YES     |     |     |     | ON  |     |     |   |   |
| DOUBLE UP<br>GAME | NO      |     |     |     |     | OFF |     |   |   |
|                   | YES     |     |     |     |     | ON  |     |   |   |
| AUTO PLAY         | NO      |     |     |     |     |     | OFF |   |   |
|                   | YES     |     |     |     |     |     | ON  |   |   |

[REMARK] Default Password of System Setup: [START] × 8

## **36 & 10 PIN BUTTON LAYOUT**

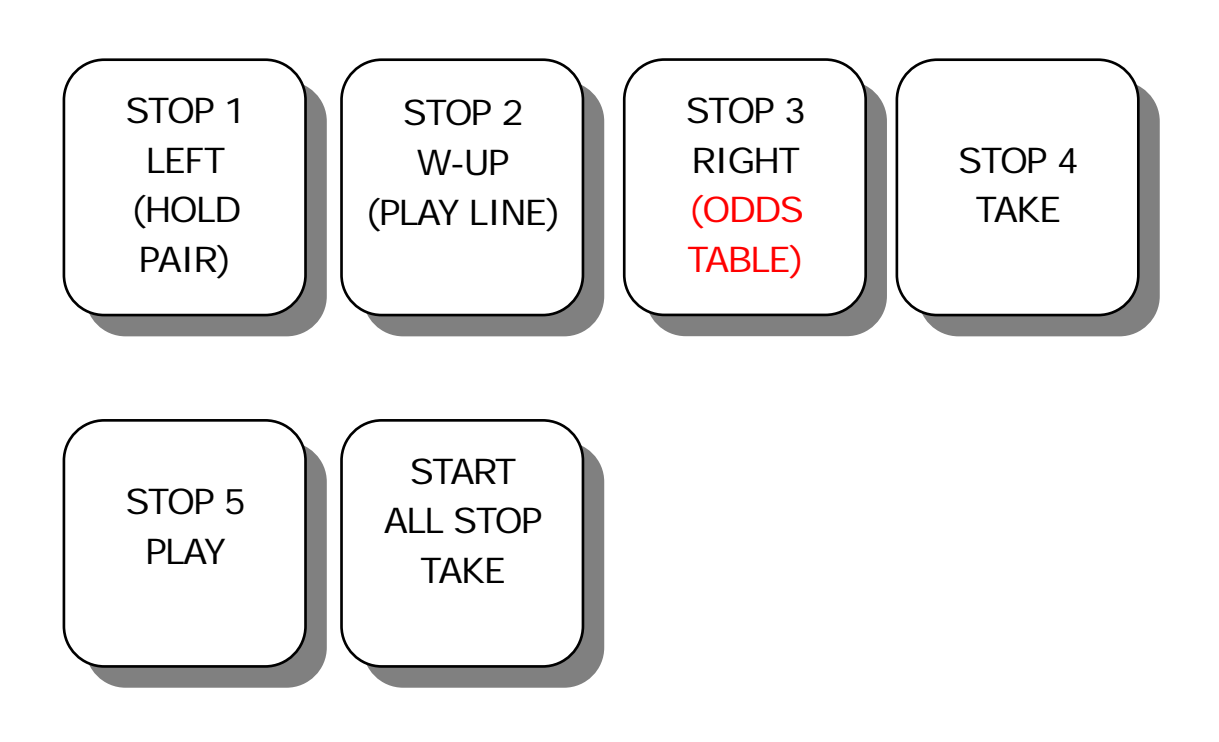

## **BOOKKEEPING & ADJUSTMENT**

### **BOOKKEEPING FLOW**

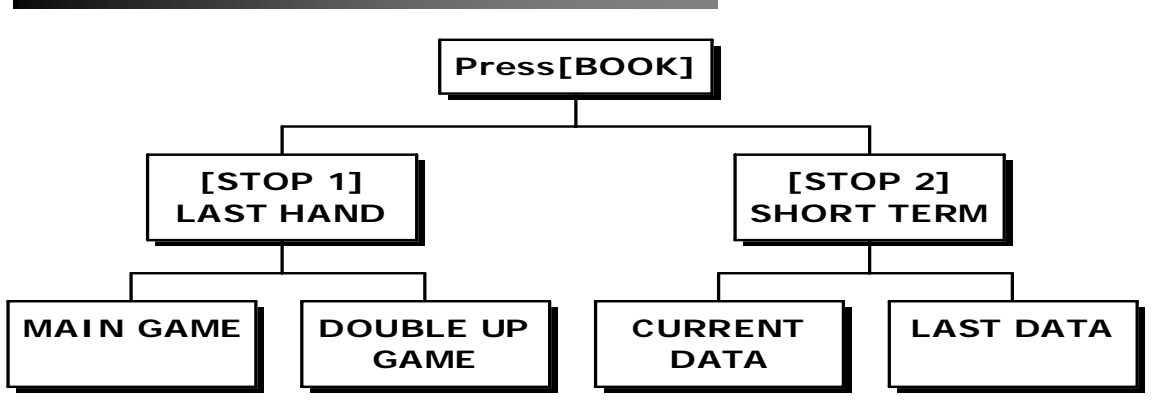

#### DATA SETTING FLOW Press[BOOK] [STOP 3] [STOP 4] SYSTEM SETUP PRINTER SETUP **PASSWORD ON or OFF** [STOP 1] [STOP 2] [STOP 3] [STOP 4] DOUBLE UP GAME MAIN GAME **SYSTEM** CHANCE RECORD RECORD ADJUST ADJUST

## **ON-SCREEN SYSTEM SETTING**

## SYSTEM SETUP

Press [BOOK] $\rightarrow$ [STOP 3] $\rightarrow$ [STOP 3] to select the following items.

| CONTENT                 | SETTING SELECTION                                                  | DEFAULT             |
|-------------------------|--------------------------------------------------------------------|---------------------|
| MAX. PLAY/LINE          | 1, 2, 3, 4, 5, 6, 8, 10, 30                                        | 4                   |
| MIN. PLAY/TOTAL         | 1, 5,10,15,20,25,50,<br>75,100,125,150,200,<br>250,375,500,625,750 | 1                   |
| SYSTEM LIMIT            | NO, YES (MAX. PLAY/LINE X<br>25 X 3000)                            | NO                  |
| COIN RATE               |                                                                    | 100                 |
| KEY IN RATE             | 1, 2, 4, 5, 10, 15, 20, 25, 30,                                    | 100                 |
| KEY OUT RATE            | 40, 50, 80, 75, 80, 100, 200,<br>250, 400,500, 1000                | 1                   |
| TICKET RATE             |                                                                    | 20                  |
| GAME TICKET             | 1, 2, 3, 4, 5, 8,<br>10,CONTINUE                                   | CONTINUE            |
| TICKET OUT<br>INTERFACE | DISPENSER DIRECT /<br>PRINTER DIRECT<br>Interface                  | DISPENSER<br>DIRECT |
| PRINTER COMMAND         | CBM1、ESC / POS、STAR                                                | CBM1                |
| MIN. PLAY FOR JP        | 25, 50, 75, 100                                                    | 25                  |

REMARK:

- 1. Printer only can be used by one machine which is driven by RS232.
- 2. The interface board of ticket dispenser can be driven by connecting with 7th pin on the Part Side of 10 pins (on 36 & 10 pins diagram). See page 3.

# CHANCE ADJUSTMENT

#### Press [BOOK] $\rightarrow$ [STOP 3] $\rightarrow$ [STOP 4] to select the following

#### items.

| CONTENT                                                   | SETTING SELECTION                                                           | DEFAULT |
|-----------------------------------------------------------|-----------------------------------------------------------------------------|---------|
| MAIN GAME RATE<br>Total Points Won<br>Total Points Played | LEVEL 1 (easiest), LEVEL 2, LEVEL 3, LEVEL 4, LEVEL 5,<br>LEVEL 6 (hardest) | LEVEL 5 |
| DOUBLE UP RATE                                            | 95%, 90%, 85%                                                               | 90%     |

## **MAIN FEATURES**

- Max. Win could reach total Play Odds x 3000.
- 3 sets of progressive Jackpot: If Jackpot Symbol 5,4,3 are in line, players can get 3 Jackpots (1,2,3). Win Max. total play x700.
- Monster Cross Feature : All Same gives out max. play x3000.
- Double Pay: Given 20 bet line, any more bet line doubles and so as the win credits. Given 25 bet lines, give extra (max.) 12 lines and the credit doubles.
- Hold Pair Feature: Select the desired Hold Symbol and Re-spin the Symbol you don't want. Press
   Hold-Pair button to swap the Symbol.
- Auto Play Support.

## **HOW TO PLAY**

### MAIN GAME DESCRPTION

Haunted House is a 15-reel & 25-lines game with 4 different bonus games.

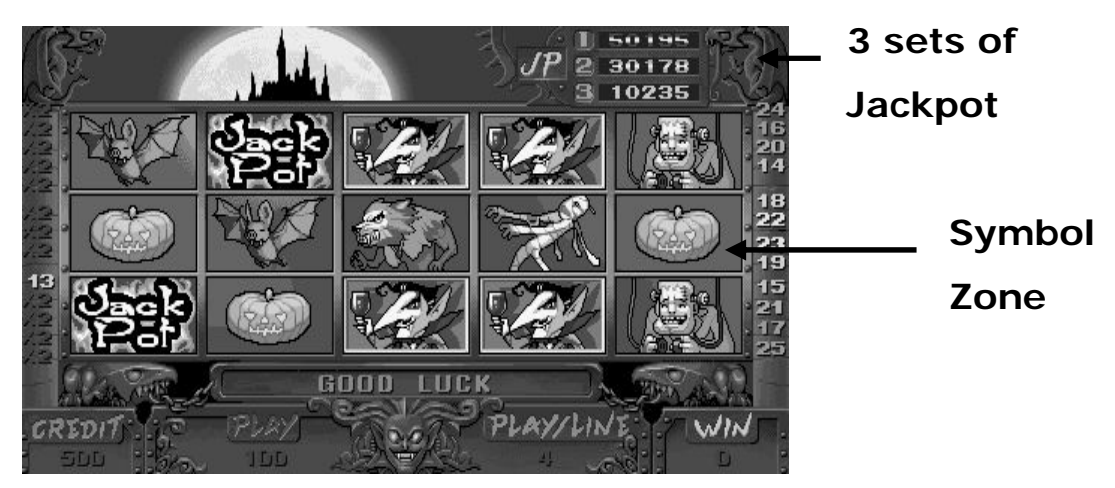

Haunted House Main Screen

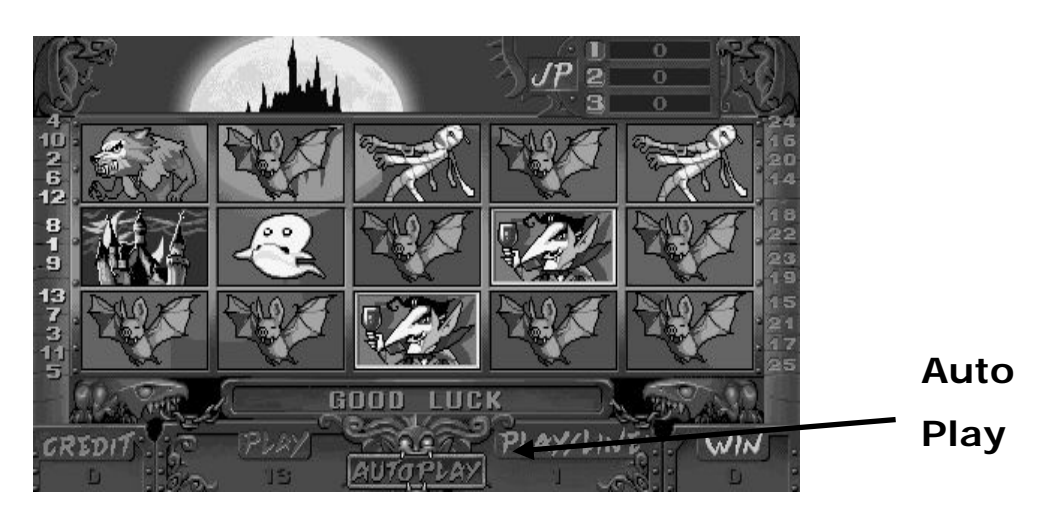

Haunted House Main Screen

### Pay Chart

#### Line-up Pattern

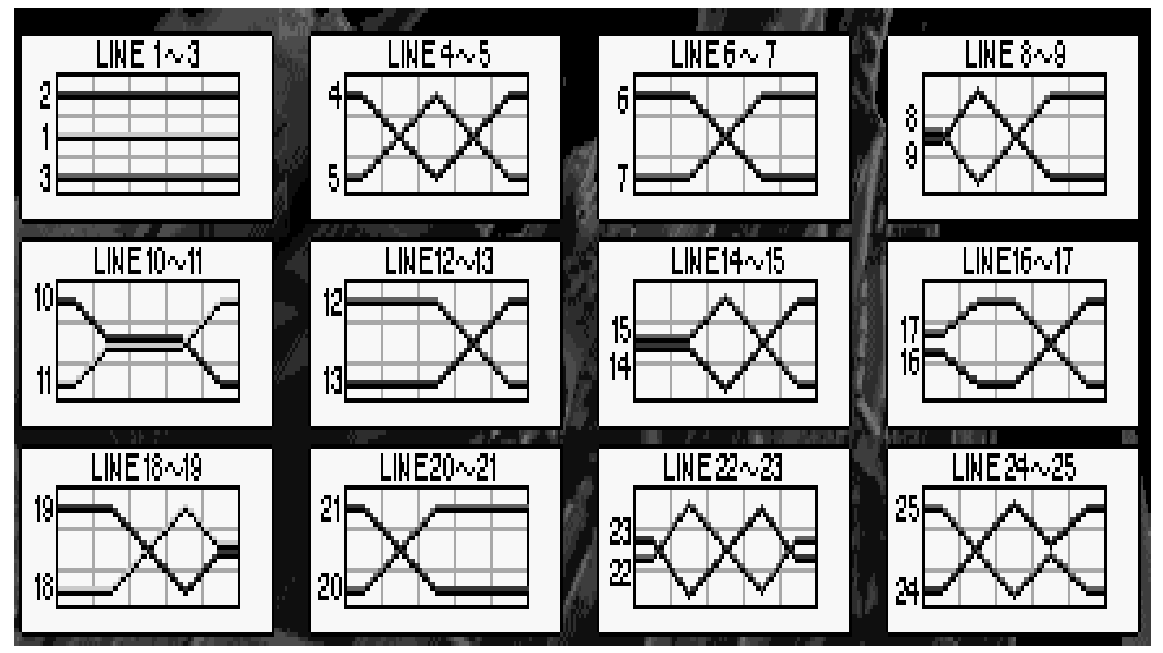

### **Double Pay Chart**

Given 20 play line, any more play line doubles and so as the win credits. Given 25 bet lines, give extra (max.) 12 lines and the credit doubles.

| Certain lin | The more t<br>es will doub | he play lines, the mo<br>le in points accordir | ore win lines.<br>ng to the follow | ving play table. |
|-------------|----------------------------|------------------------------------------------|------------------------------------|------------------|
|             | Play Lines                 | No. of lines X2 win                            | Win line ao.                       | 13h I            |
|             | 20                         | <b>2</b> lines                                 | No. <b>1~2</b>                     | 例 1              |
| 3.3.30      | 21                         | 4 lines                                        | No.1~4                             | 9 J              |
|             | 22                         | <b>6</b> lines                                 | No.1~6                             | 2 ABA            |
|             | 23                         | <b>8</b> lines                                 | No.1~8                             | - 191)<br>       |
|             | 24                         | <b>10</b> lines                                | No. <b>1~10</b>                    |                  |
| - 20 M      | 25                         | <b>12</b> lines                                | No. <b>1~12</b>                    |                  |

**Double Pay Chart Screen** 

### Jackpot (default set Max/Play Line as 4)

- Jackpot Symbol 5 in line: Players win Jackpot 1 •
- Jackpot Symbol 4 in line: Players win Jackpot 2 .
- Jackpot Symbol 3 in line: Players win Jackpot 3
  - Play reaching 25, if playing 1 for each line, players may draw
    1/5 Jackpot.
  - Play reaching 50, if playing 2 (or more) for each line, players may draw all Jackpots. •

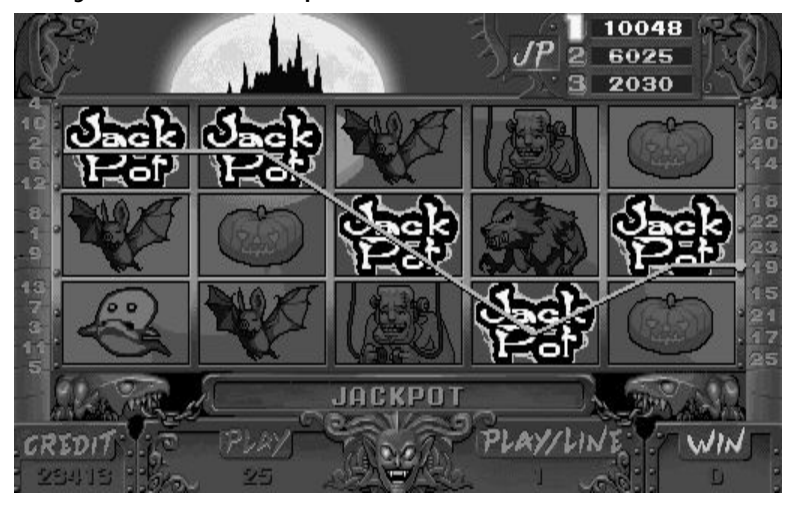

Jackpot 1 Win Screen

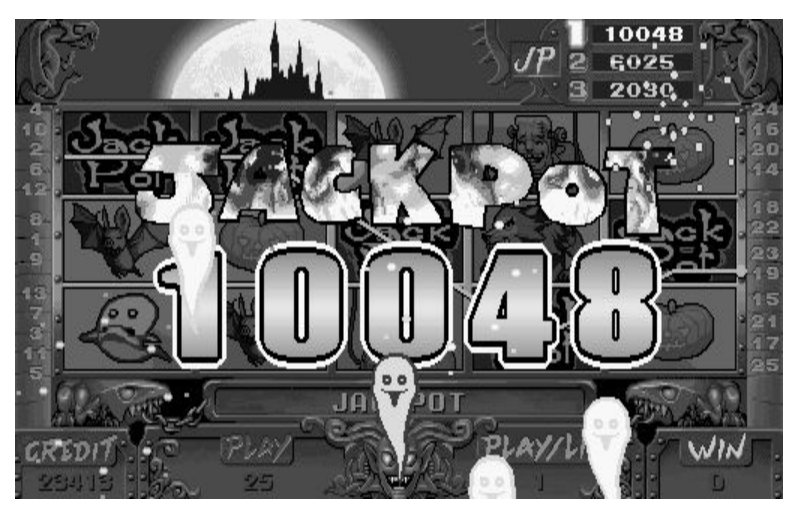

Jackpot 1 Win Screen

### **Monster Cross**

- Given Symbol Cross in line on the screen, players enter the Monster Cross.
  - If the symbol starts re-spin, players may get All Same, winning Max. prize (x3000).
  - If Monster Cross Re-spin doesn't spin out identical symbol, it stops.

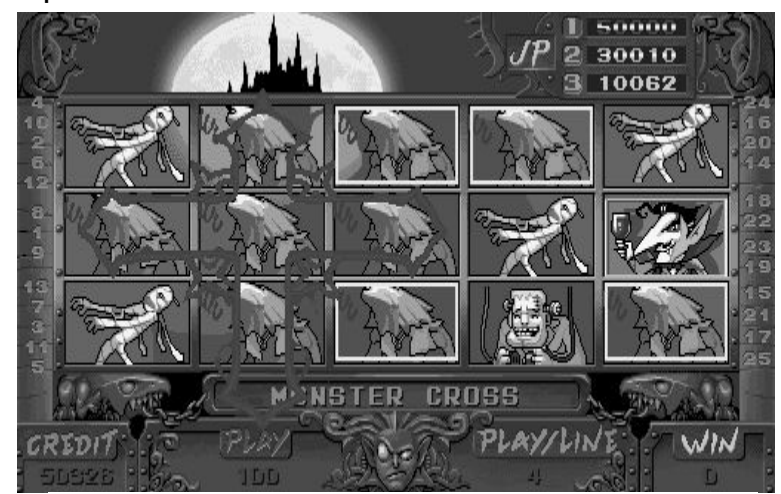

**Screen of Monster Cross** 

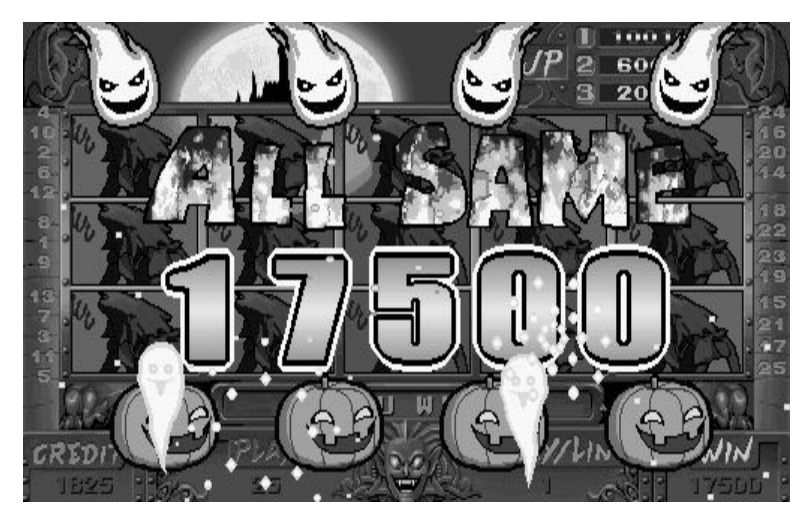

Monster Cross Win Screen

### Bonus Game

- Any 3 (or more) Bonus Game Symbol are in line, players enter the Bonus Game .
- Bonus Game Symbol being in line, the window of the castle opens to show the main character for Bonus Game. Then, players may start playing Bonus Game.
  - Bonus Game 1 :
    - If Vampire shows up from the castle's window, players enter Bonus Game 1.
    - Press single button to stop the frame from moving.
      Players win the odds corresponding to the chosen symbol.
    - x2 Symbol: Double Odds table in the next game.
    - Skeleton Symbol: The game ends.
      - Question Symbol: Could be x2 or Skeleton symbol.

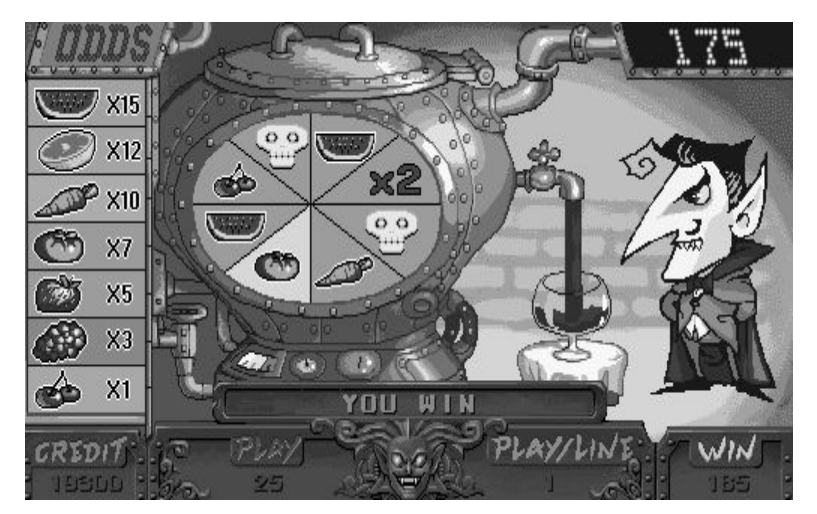

Bonus Game 1 Screen

- Bonus Game 2
  - If Wolfman shows up from the castle's window, players enter Bonus Game 2.
  - Players select one tomb to dig and collect the bones.
    Each collected part wins credits. A complete skeleton wins extra odds (x100).
  - 5 tombs can be dug repeatedly until a skeleton is collected and win x100 odds or a bomb is excavated and explodes, ending the game.

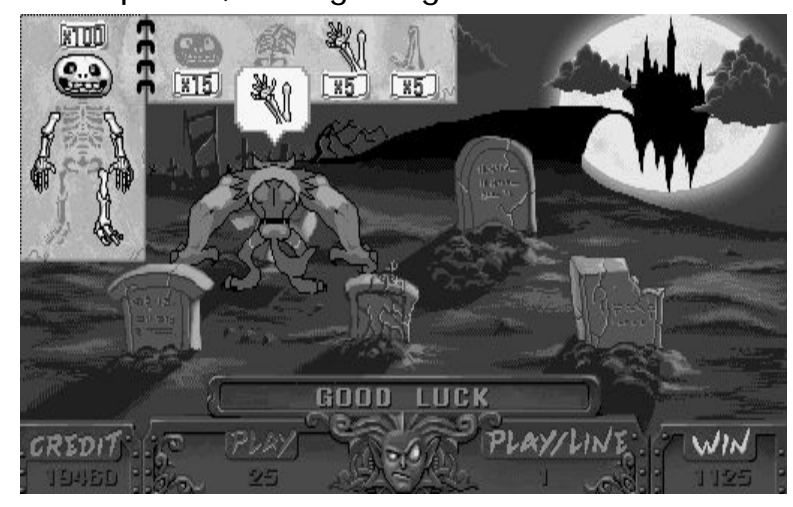

Bonus Game 2 Screen

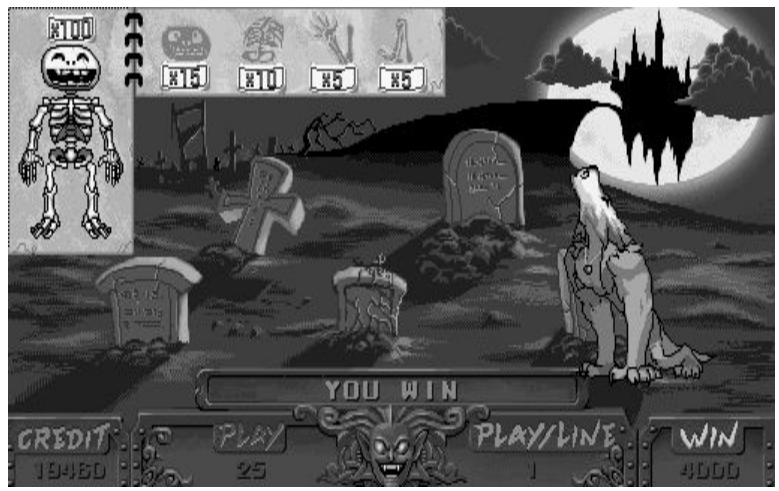

Bonus Game 2 Screen

- Bonus Game 3
  - If Frankenstein shows up from the castle's window, players enter Bonus Game 3.
  - Players select one liquid from five as cook material.
  - Players may select to Take or Retry the above process; the former accepts the given credit, the latter tries to get higher score.
  - Players can try five times at most and choose one favorable credit to take. Otherwise, players have to accept the last grade at any rate.

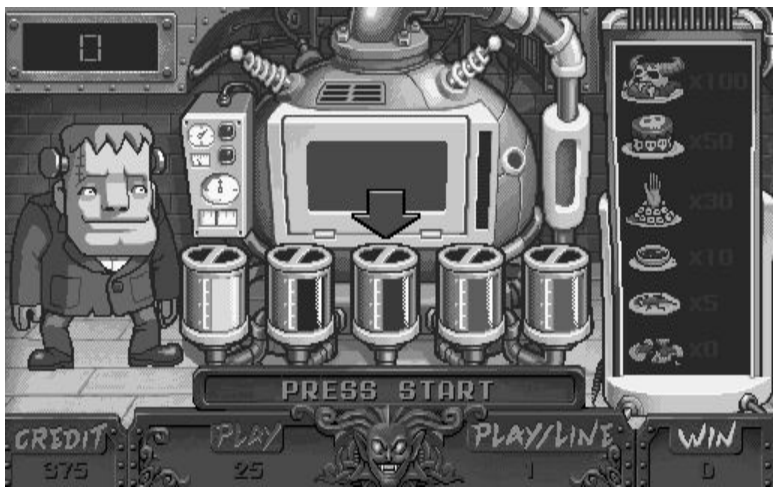

Bonus Game 3 Screen

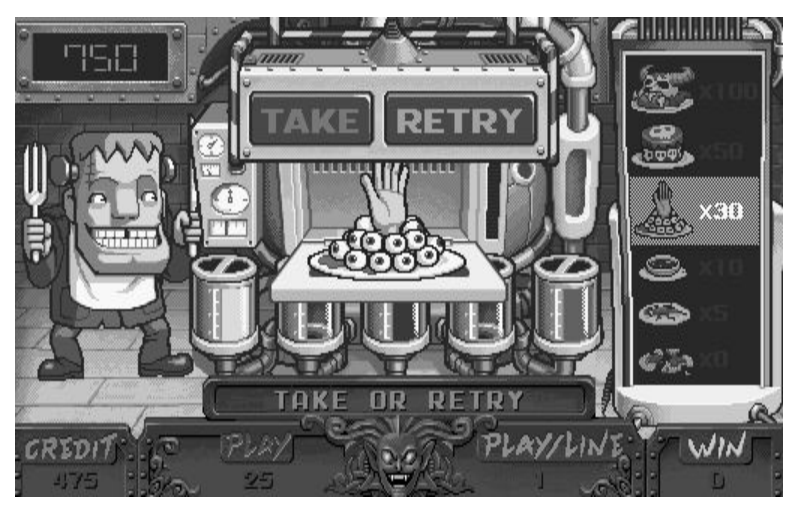

Bonus Game 3 Screen

- Bonus Game 4
  - If Mummy shows up from the castle's window, players enter Bonus Game 4.
  - Players press single key to spin the wheel so that Mummy start producing magical transformation chemical.
  - If 3 chemical symbols in line, a successful chemical is produced and high credits are given. If 2 in line, the effect is transient and credits are lower.

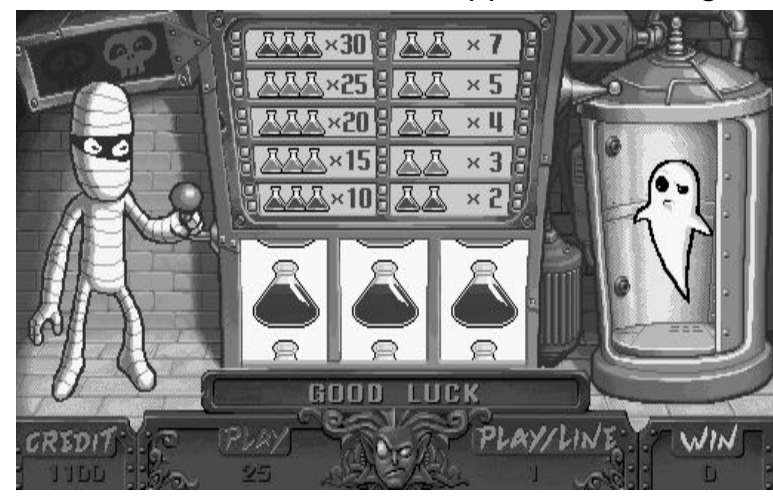

If no line, Ghost will disappear and the game ends.

Bonus Game 4 Screen

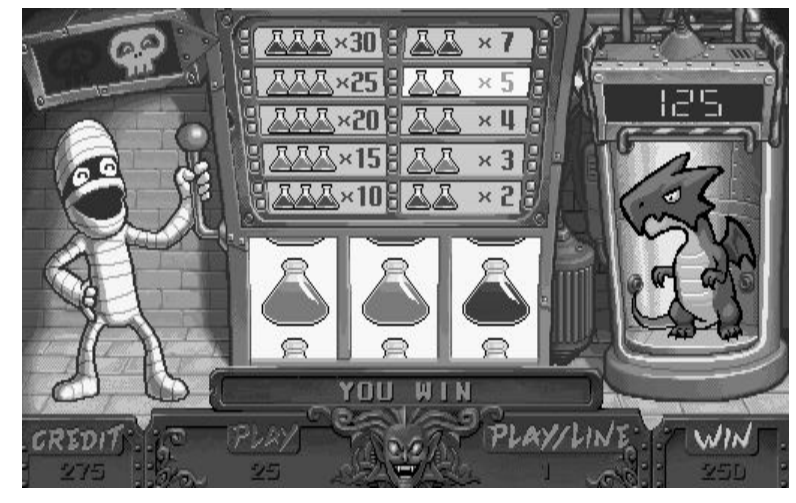

Bonus Game 4 Screen

### Double Game

- After winning the Main game or Bonus game, players can press
  "Double" button to play Double game.
  - Players can select left/right to guess what the crystal is going to display. If treasure box, win x4; purse x3; golden coins x2; skeleton x0 and ends the game.

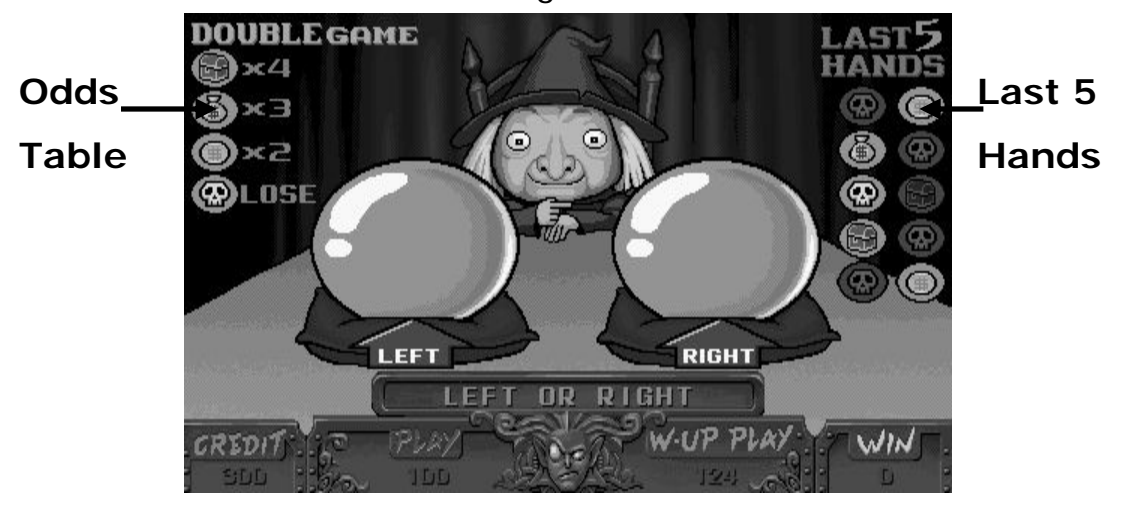

Double Game Screen

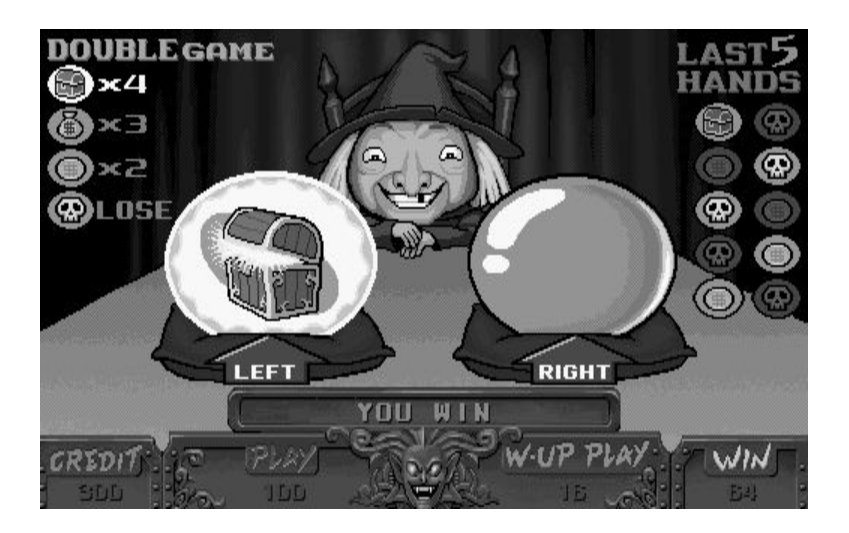

Double Game Screen

## Odds Table

• Regular symbol

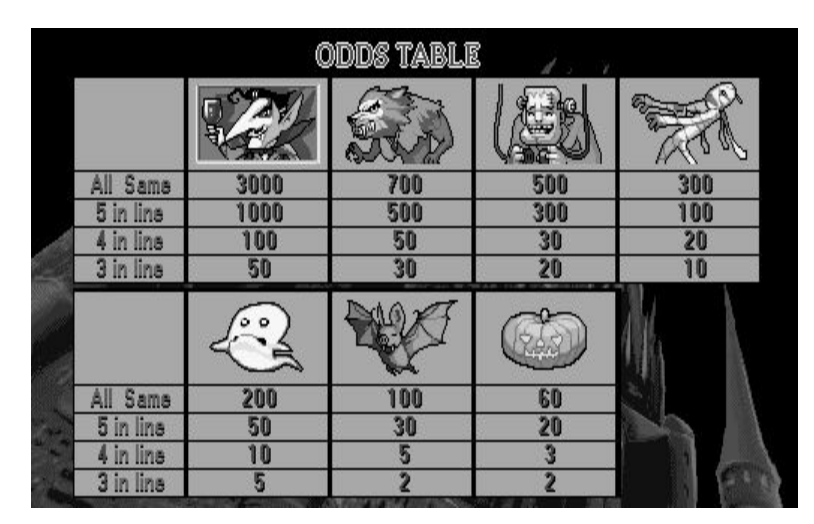

Screen of Odds Table